# GUÍA RÁPIDA DE LA Plataforma ezb

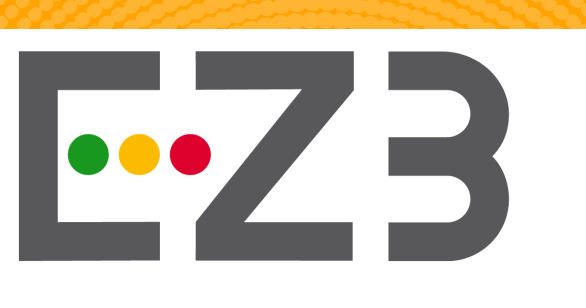

### **Elektronische** Zeitschriftenbibliothek

La Biblioteca de Revistas Electrónicas es un servicio para facilitar el uso de revistas académicas en internet. Ofrece una interfaz rápida, estructurada y unificada para acceder a artículos de texto completo en línea.

Comprende 104315 títulos de todas las áreas de investigación, 24000 de los cuales están disponibles solo en línea. Además, se enumeran 134989 revistas, que son proporcionadas por agregadores. El EZB contiene 68746 revistas que son accesibles de forma gratuita para cualquier persona.

http://rzblx1.uni-regensburg.de/ezeit/fl.phtml?bibid=MPG&colors=1&lang=en

# U San Marcos

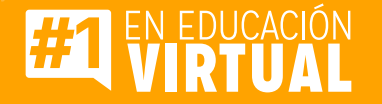

# PASOS PARA UTILIZAR LA PLATAFORMA EZB

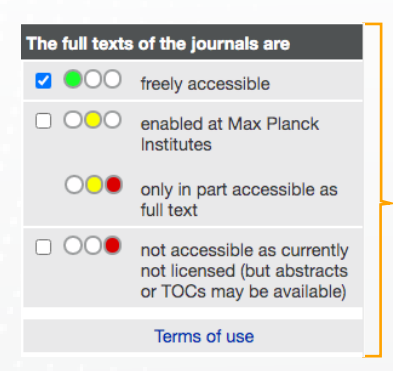

Guía de colores sobre el acceso a las revistas

### Paso #1

Ingrese a la página principal de la EZB

| Elektronische<br>Zeitschriftenbildetet | Electronic<br>Journals Library<br>Max Planck Society |                        |  |
|----------------------------------------|------------------------------------------------------|------------------------|--|
| Journals<br>Journal Search             | Journal   ISSN                                       | search Advanced Search |  |
|                                        |                                                      |                        |  |

# **Paso #2**

Seleccione entre las diversas opciones de búsqueda.

### 1. Búsqueda básica

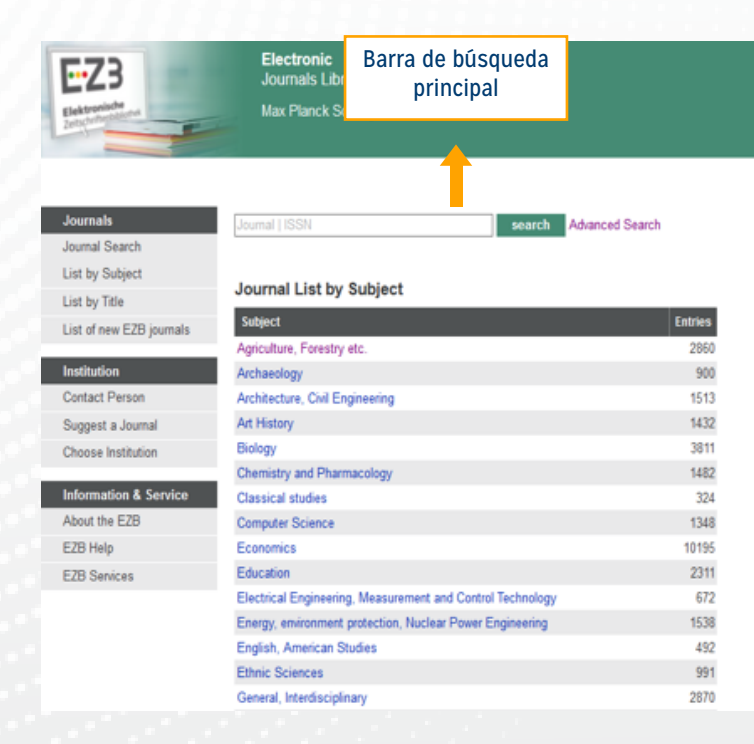

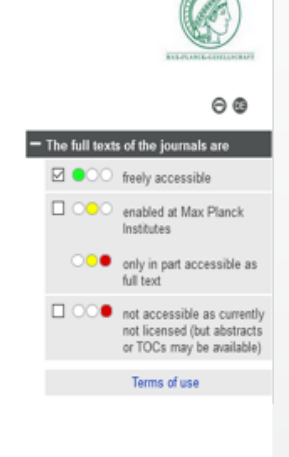

### 2. Búsqueda avanzada

| u can not search for articles here.<br>ed Journal Search                                                                                                    | No se pueden buscar artículos<br>directamente, solo revistas |
|----------------------------------------------------------------------------------------------------|--------------------------------------------------------------|
| arch Keys                                                                                                    |                                                              |
| Titlewords 🗸                                                                                                    | and 🗸                                                        |
| ISSN 🗸                                                                                                    | and 🗸                                                        |
|                                                                                                    |                                                              |
| Publisher                                                                                                    |                                                              |
| Publisher v<br>Hits per Page: 50 v                                                                                                    |                                                              |
| Publisher   Hits per Page: 50   strict Search Selection of Subjects:                                                                                                    |                                                              |
| Publisher   Hits per Page: 50   strict Search Selection of Subjects: Agriculture, Forestry etc.                                                                                 |                                                              |
| Publisher   Hits per Page: 50   strict Search Selection of Subjects: Agriculture, Forestry etc. Archaeology                                                                     |                                                              |
| Publisher   Hits per Page: 50   strict Search Selection of Subjects: Agriculture, Forestry etc. Archaeology Architecture, Civil Engineering                                     |                                                              |
| Publisher   Hits per Page: 50   strict Search Selection of Subjects: Agriculture, Forestry etc. Archaeology Architecture, Civil Engineering Art History                         | ^                                                            |
| Publisher   Hits per Page: 50   strict Search Selection of Subjects: Agriculture, Forestry etc. Archaeology Architecture, Civil Engineering Art History Biology                 |                                                              |
| Publisher   Hits per Page: 50   Strict Search Selection of Subjects: Agriculture, Forestry etc. Archaeology Architecture, Civil Engineering Art History Biology Your Selection: |                                                              |

### 3. Búsqueda por tema

Journal List by Subject

| Subject                                                                            | Entries |
|------------------------------------------------------------------------------------|---------|
| Agriculture, Forestry etc.                                                         | 2860    |
| Archaeology                                                                        | 900     |
| Architecture, Civil Engineering                                                    | 1513    |
| Art History                                                                        | 1432    |
| Biology                                                                            | 3811    |
| (STATEMENTED ENTERTIONETED ETTE                                                    | 1482    |
| Classical studies                                                                  | 324     |
| Computer Science                                                                   | 1348    |
| Economics                                                                          | 10195   |
| Education                                                                          | 2311    |
| Electrical Engineering, Measurement and Control Technology                         | 672     |
| Energy, environment protection, Nuclear Power Engineering                          | 1538    |
| English, American Studies                                                          | 492     |
| Ethnic Sciences                                                                    | 991     |
| General, Interdisciplinary                                                         | 2870    |
| Geography                                                                          | 807     |
| Geosciences                                                                        | 1421    |
| German, Dutch and Scandinavian Studies                                             | 303     |
| History                                                                            | 3423    |
| History of Education                                                               | 398     |
| Information science and librarianship, Study of (ancient and medieval) manuscripts | 1041    |
| Law                                                                                | 3987    |
| Linguistics and Literary Studies                                                   | 2045    |
| Mathematics                                                                        | 1277    |
| Mechanical Engineering                                                             | 1156    |
| Media resources and Communication sciences, Journalism                             | 938     |
| Medicine                                                                           | 8708    |
| Musicology                                                                         | 439     |
| Nature of Science, Research, Systems of Higher Education, Museum science           | 1786    |
| Philosophy                                                                         | 1066    |
| Physics                                                                            | 1162    |
| Political Science                                                                  | 4346    |
|                                                                                    |         |

### 4. Búsqueda por título

#### Journal List by Title

A B C D E F G H I J K L M N O P Q R S T U V W X Y Z

From 027... to 49th...

| Access | Title                                                                                                    |
|--------|----------------------------------------------------------------------------------------------------|
| 000    | 027.7 : Zeitschrift für Bibliothekskultur = Journal for Library Culture                                                     |
| 000    | 041 - Das Kulturmagazin                                                                                                    |
| 000    | 07: das Stadtmagazin für Jena und Region                                                                                    |
| 000    | 1. Mai / Deutsche Sozialdemokratische Arbeiterpartei in der Tschechoslowakischen Republik                                   |
| 000    | 1. Mose 2, 25                                                                                                    |
| 000    | 10/90 Report on Health Research, The                                                                                        |
| 000    | 1000 und 1 Buch: Das österreichische Magazin für Kinder und Jugendliteratur                                                 |
| 000    | Египет и сопредельные страны = Egypt and Neighbouring Countries                                                             |
| 000    | Література та культура Полісся : Literature and Culture of Polissya                                                         |
| 000    | 1066 : Tidskrift for Historie                                                                                               |
| 000    | 10plus1: Living Linguistics                                                                                                 |
| 000    | 1540 compass                                                                                                    |
| 000    | 16 de Abril: Revista Cubana de los Estudiantes de las Ciencias Médicas                                                      |
| •00    | 16 Renford Road                                                                                                    |
| 000    | 1611: Revista de Historia de la Traducción                                                                                  |
| 000    | 1750 Krónur Gefins                                                                                                    |
| 000    | 1833: Ou L' Année de la Mère                                                                                                |
| 000    | 1890 - Das Magazin der Allianz Deutschland AG                                                                               |
| 000    | 1895: Revue de l'Association Française de Recherche sur l'Histoire du Cinéma (2000 bis älter als die aktuellen 4 Jahrgänge) |
| 000    | 19820                                                                                                    |
| 000    | 19 : Interdisciplinary Studies in the Long Nineteenth Century                                                               |

### 5. Búsqueda de nuevas revistas de la EZB

Search results Your search terms: (input date = '28.11.2020') in all green journals 72 http Refine search

#### ABCDEFGHUK LMOPRSVZ

| Access | Tite                                                                                                |
|--------|----------------------------------------------------------------------------------------------------|
|        | Adreő-Buch der Stadt Barmen NEW                                                                     |
| .00    | Amtliches Adre5-Buch der Stadt Barmen New                                                           |
| •00    | Annales Musei Nationalis Slovaci Archaeologia / Zbornik Slovenského národného múzea Archeológia NEW |
| .00    | Asian Australasian Neuro and Health Science Journal (AANHS Journal) NEW                             |
| •00    | Atti della Società dei Naturalisti e Matematici di Modena <sub>NEW</sub>                            |
| 000    | AUT Journal of Civil Engineering NEW                                                                |
| •00    | Balkansko ezikoznanie – Linguistique balkanique NEW                                                 |
| •00    | Bericht NEW                                                                                         |
| •00    | Biennial Report / Leibniz Institute for Farm Animal Biology wew                                     |
| •00    | Bilten Ustavnog Suda Bosne i Hercegovine NEW                                                        |
| .00    | Blood Science waw                                                                                   |
| •00    | Bulletin de la Société des amis des monuments parisiens NEW                                         |
| •00    | Cactus adventures international NEW                                                                 |
| •00    | Caring: Indonesian Journal of Nursing Science (IJNS) NEW                                            |
| •00    | Casa krugovaja NEW                                                                                  |
| 000    | CECCAR business review NEW                                                                          |
| •00    | Compress New                                                                                        |
| •00    | Diségno : Biannual Journal of the UID, Unione Italiana per il Disegno Scientific Society NEW        |
| •00    | Einwohnerbuch (+Adre5buch) der Stadt Barmen NEW                                                     |
| •00    | Electrochemical Science Advances NEW                                                                |
| •00    | Encyclopédie d'architecture : journal mensuel New                                                   |
| •00    | Encyclopédie d'architecture : revue mensuelle des travaux publics et particuliers NEW               |
| •00    | Energetic Materials Frontiers NEW                                                                   |
| 000    | Energia & minas New                                                                                 |

### **Paso #3**

### Revise el historial del material que buscó por los diferentes tipos de búsquedas

|            |     | Search results                                      |                                                                                                    |  |
|------------|-----|-----------------------------------------------------|----------------------------------------------------------------------------------------------------|--|
|            |     | Mana a serela la sere a filla de la filla - la sere | and to be an an investigation of the second second s |  |
|            |     | 141 hits                                            | my) in all green Journais                                                                                                    |  |
|            |     | Refine search                                       |                                                                                                    |  |
|            |     | Precise hits:                                       |                                                                                                    |  |
|            |     |                                                     |                                                                                                    |  |
|            |     | Access Title CO Economy                             | Palabra clave utilizada en la                                                                                                    |  |
|            |     | All 444 block                                       | búsqueda.                                                                                                    |  |
|            |     | All 141 hits:                                       |                                                                                                    |  |
|            |     | ABCD EGHI JKLMNOP RSTUVZ                            | L Constant and the second second second second second second second second second second second second second s                                                                                                    |  |
|            |     |                                                     |                                                                                                    |  |
|            |     | Access Title                                        |                                                                                                    |  |
|            |     | O African Journal of Political E                    | conomy / Revue Africain d'Economie Politique                                                                                                    |  |
|            |     | O American Review of Political                      | / Economy                                                                                                    |  |
|            |     | O Annals / Drägan European                          | University, Faculty of Economic Sciences: Economy Series                                                                                                    |  |
|            |     | O Annual Economic Report on                         | the EU Blue Economy, The                                                                                                    |  |
|            |     | O Annual Report - The Portug                        | uese Economy / Banco de Portugal (Formerly: Annual report / Banco de Portugal)                                                                                                    |  |
|            |     | OO APEC Women and the Econ                          | omy Dashboard, The                                                                                                    |  |
|            |     | O Arizona's Economy                                 |                                                                                                    |  |
| Lista da   |     | OO Arktika: Ékologija i Ékonomi                     | ka = Arctic: Ecology and Economy                                                                                                    |  |
| LISLAUE    |     | OO Aspects of India's Economy                       |                                                                                                    |  |
| resultados |     | O Bandadesh Journal of Politi                       | cal Economy                                                                                                    |  |
|            | - 1 | OO Berlin's Economy in Figures                      |                                                                                                    |  |
|            |     | Bioeconomy Innovation                               |                                                                                                    |  |
|            |     | OO Bulgarian Economy in. The                        |                                                                                                    |  |
|            |     | Business and Economy in A                           | uckiand                                                                                                    |  |
|            |     | Cahiers d'Économie Politiqu                         | e = Papers in Political Economy (2001 bis älter als die aktuellen 4 Jahrgänge)                                                                                                    |  |
|            |     | Canadian Journal of Nonpro                          | Sfit and Social Economy Research = Revue Canadienne de Recherche sur les OSBL et l'Economie Sociale (ANSERJ)                                                                                                    |  |
|            |     | O China Political Economy                           |                                                                                                    |  |
|            |     | OC Contemporary Economy = V                         | Współczesna gospodarka                                                                                                    |  |
|            |     |                                                     |                                                                                                    |  |

# **Paso #4**

### Selección de la revista de su interés

#### Search results Your search terms: (Words in title = 'economy') in all green journals 141 hits Refine search Precise hits: Access Title CO Economy All 141 hits: ABCD EGHI JKLMNOP RSTUVZ Access Title Dar click sobre el título para ver • OO African Journal of Political Economy / Revue Africain d'Economie Politique detalles de la revista. OO American Review of Political Economy OO Annals / Drăgan European University, Faculty of Economic Sciences: Economy Series OO Annual Economic Report on the EU Blue Economy, The OO Annual Report - The Portuguese Economy / Banco de Portugal (Formerly: Annual report / Banco de Portugal)

### **Paso #5**

### Una vez elegida la revista, puede leer el detalle de esta

| Acceso libre   | O African Journal                    | of Political Economy / Revue Africain d'Economie Politique                                                                     |  |  |
|----------------|--------------------------------------|----------------------------------------------------------------------------------------------------|--|--|
|                | Online Availability: Fulltext fre    | ely available                                                                                                    |  |  |
|                | •••••••••••••••••••••••••••••••••••• |                                                                                                    |  |  |
|                | General information on the or        | line edition:                                                                                                    |  |  |
|                | Title:                               | African Journal of Political Economy / Revue Africain d'Economie Politique  Título                                             |  |  |
|                | Publisher / Provider:                | African Association of Political Science im African e-Journals Project<br>Search publishers open access policy in SHERPA/RoMEO |  |  |
|                | Subject(s):                          | Economics Materia                                                                                                    |  |  |
|                | Keyword(s):                          | Länderbericht Afrika Palabras clave                                                                                            |  |  |
| Detalles de    | E-ISSN(s):                           | 2311-8997                                                                                                    |  |  |
| identificación | P-ISSN(s):                           | 1017-4974                                                                                                    |  |  |
|                | ZDB-Number:                          | 2251353-X                                                                                                    |  |  |
|                | Fulltext online since:               | Jg. 1 (1986) Detalles de acceso a                                                                                              |  |  |
|                | Fulltext online until:               | Jg. 2 (1990) texto completo                                                                                                    |  |  |
|                | Homepage(s):                         | http://digital.lib.msu.edu/projects/africanjournals/html/browse.cfm?coli                                                       |  |  |
|                | Type of Appearance:                  | Fulltext, online and print Visualización                                                                                       |  |  |
|                | Pricetype:                           | free of charge  Tipo de acceso                                                                                                 |  |  |
|                |                                      |                                                                                                    |  |  |

# **Paso #6**

### Diríjase a la página principal de la revista de su interés

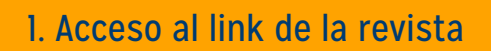

#### CO African Journal of Political Economy / Revue Africain d'Economie Politique

| Online Availability: Fulltext fr                   | Online Availability: Fulltext freely available                   |                                                                 |           |  |
|----------------------------------------------------|------------------------------------------------------------------|-----------------------------------------------------------------|-----------|--|
| CO To the fulltexts: Vol. 1 (1986) - Vol. 2 (1990) |                                                                  |                                                                 |           |  |
| General information on the o                       | online edition:                                                  |                                                                 |           |  |
| Title:                                             | African Journal of Political Eco                                 | nomy / Revue Africain d'Economie F                              | Politique |  |
| Publisher / Provider:                              | African Association of Political<br>Search publishers open acces | Science im African e-Journals Proj<br>ss policy in SHERPA/RoMEO | ect       |  |
| Subject(s):                                        | Economics                                                        |                                                                 |           |  |
| Keyword(s):                                        | Länderbericht Afrika                                             |                                                                 |           |  |
| E-ISSN(s):                                         | 2311-8997                                                        |                                                                 |           |  |
| P-ISSN(s):                                         | 1017-4974                                                        |                                                                 |           |  |
| ZDB-Number:                                        | 2251353-X                                                        |                                                                 |           |  |
| Fulltext online since:                             | Jg. 1 (1986)                                                     |                                                                 |           |  |
| Fulltext online until:                             | Jg. 2 (1990)                                                     |                                                                 |           |  |
| Homepage(s):                                       | http://digital.lib.msu.edu/projec                                | ds/africanjournals/html/browse.cfm                              | r?coli    |  |
| Type of Appearance:                                | Fulltext, online and print                                       |                                                                 |           |  |
| Pricetype:                                         | free of charge                                                   | Link de acceso a                                                |           |  |
|                                                    |                                                                  | la revista                                                      |           |  |

### 2. Visualización de la página principal

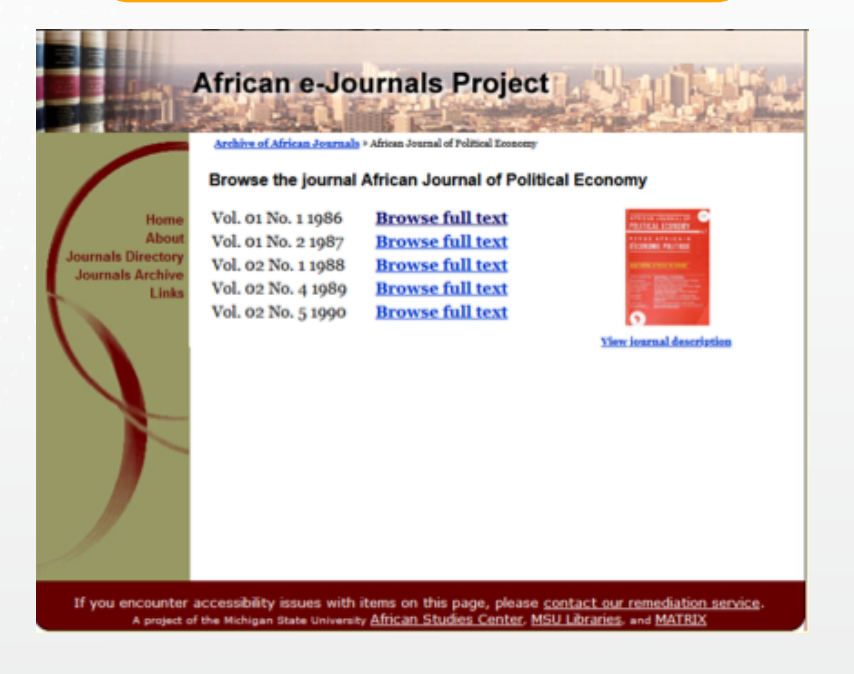